## EPFLINDESIGN CS3LAUREPDF: PARAMETRES D'EXPORT

Au moment d'exporter un PDF depuis InDesign, un certain nombre de paramètres liés à la qualité de l'export peuvent être modifiés. Pour simplifier les choses, un paramètre prédéfini (petit fichier qui contient toutes les infos de parmétrage d'export PDF) a été préparé; il suffit de copier ce paramètre prédéfini au bon endroit et il apparaîtra dans InDesign.

- 1. Télécharger le fichier "LAURE rendu.joboptions" depuis Moodle.
- 2. Placer ce fichier au bon endroit.

Sur Mac: COMPTE/Bibliothèque/Application Support/Adobe/ Adobe PDF/Settings/LAURE rendu.joboptions

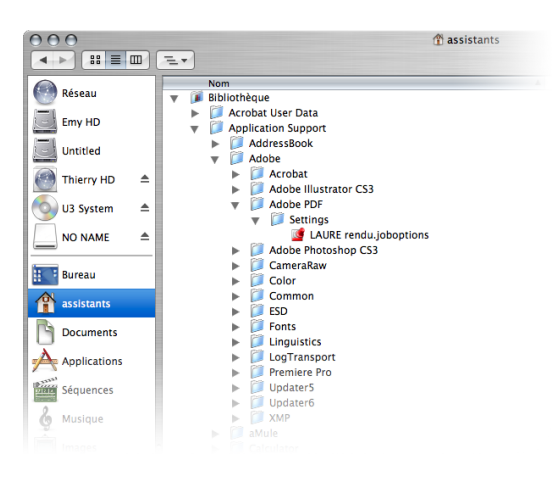

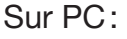

C:\Documents and Settings\COMPTE\Application Data\ Adobe\Adobe PDF\Settings\LAURE rendu.joboptions

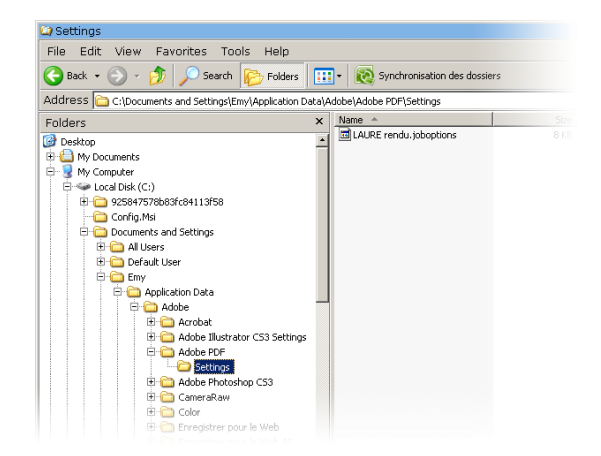

- 3. Ouvrir le document InDesign à exporter en PDF. Sélectionner le menu *Fichier > Exporter...*
- 4. Une boîte de dialogue apparaît; entrer un nom pour le fichier et cliquer sur *Enregistrer*.
- 5. La boîte de dialogue qui nous intéresse apparaît.

| Exporter au format Adobe PDF                           |                                                                                                    |                                              |
|--------------------------------------------------------|----------------------------------------------------------------------------------------------------|----------------------------------------------|
| <u>P</u> aramètre prédéfini A                          | dobe PDF : [Qualité supérieure]                                                                                          | <u> </u>                                     |
| Général<br>Compression                                 | Norme [PDF/X-1a:2001]   Général [PDF/X-3:2002]   [PDF/X-4:2007] [PDF/X-4:2007]   [Qualité optimale] [Qualité supérieure] |                                              |
| Repères et fonds perdus                                | Dese [Taille de fichier minimale]                                                                                        |                                              |
| Sortie                                                 | LAURE rendu                                                                                                    |                                              |
| Avancé<br>Protection                                   |                                                                                                    | T                                            |
| Synthèse 🥼                                             | Pages                                                                                                    |                                              |
|                                                        | Toutes                                                                                                    |                                              |
|                                                        | O Etendue : 1-3                                                                                                    |                                              |
|                                                        |                                                                                                    |                                              |
|                                                        |                                                                                                    |                                              |
|                                                        | _ Options                                                                                                    |                                              |
|                                                        | Incorporer les vignettes de page                                                                                         | Afficher le PDF après exportation            |
|                                                        | ✓ Optimiser pour un affichage rapide sur le Web                                                                          | Créer des calques Acrobat                    |
|                                                        | ✓ Créer un PDF balisé                                                                                                    |                                              |
| Exporter les calques : Calques visibles et imprimables |                                                                                                    |                                              |
|                                                        |                                                                                                    |                                              |
|                                                        | Signets I                                                                                                    | Objets non imprimables                       |
|                                                        | E Hyperliens                                                                                                    | Eléments interactifs                         |
|                                                        | Grilles de ligne de base et repères visibles                                                                             | Multimédia : Utiliser les paramètres d'objet |
|                                                        |                                                                                                    |                                              |
| Enreg. prédéfini Exporter Annuler                      |                                                                                                    |                                              |

Dans le menu déroulant *Paramètre prédéfini Adobe PDF*, tout en haut, sélectionner le nouveau paramètre *LAURE rendu*.

6. Cliquer sur *Exporter*.

## Remarque:

D'autres paramètres peuvent affecter la taille/qualité du PDF exporté, comme la quantité de calques contenus dans les images PSD importées dans le montage InDesign, par exemple, ou la complexité des dessins vectoriels (EPS, DXF, DWG, etc).